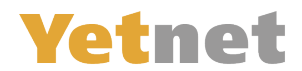

## Mail anpassen auf MAC

Öffnen sie Mail, klicken sie Links oben auf den Tab-«Mail» und gehen sie auf «Einstellungen»

| Ś. | Mail 1 lage Be                                         | arbeiten    | Darstellung | Postfach | E-Mail | Format | Fenster | Hilfe |
|----|--------------------------------------------------------|-------------|-------------|----------|--------|--------|---------|-------|
|    | Über Mail                                              |             |             |          |        |        |         |       |
|    | Einstellungen                                          | Ж,          | 2           |          |        |        |         |       |
|    | Accounts                                               |             |             |          |        |        |         |       |
|    | Account hinzufüge                                      | en          |             |          |        |        |         |       |
|    | Dienste                                                | •           |             |          |        |        |         |       |
|    | Mail ausblenden<br>Andere ausblende<br>Alle einblenden | #⊦<br>n ℃#⊦ | 4           |          |        |        |         |       |
|    | Mail beenden                                           | жc          | 2           |          |        |        |         |       |
|    |                                                        |             |             |          |        |        |         |       |
|    |                                                        |             |             |          |        |        |         |       |

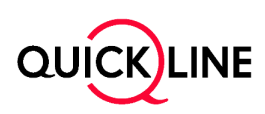

## **Yetnet**

| A A                                          | Accounts                                         |  |  |  |  |  |  |  |  |
|----------------------------------------------|--------------------------------------------------|--|--|--|--|--|--|--|--|
|                                              | 🚍 🖊 Gran 🞌                                       |  |  |  |  |  |  |  |  |
| Allgemein Accounts werbung Schrift & Farbe D | Darstellung Verfassen Signaturen Regeln          |  |  |  |  |  |  |  |  |
|                                              |                                                  |  |  |  |  |  |  |  |  |
| Beispieladress 2 Accountinformation          | onen Postfach-Verhalten Servereinstellungen 3    |  |  |  |  |  |  |  |  |
| E-Mail-Eingangsserver (IMAP)                 |                                                  |  |  |  |  |  |  |  |  |
| Benutzername:                                | Beispieladresse@fganet.ch                        |  |  |  |  |  |  |  |  |
| Passwort:                                    | 5                                                |  |  |  |  |  |  |  |  |
| Hostname:                                    | imap.quickline.com                               |  |  |  |  |  |  |  |  |
|                                              | Verbindungseinstellungen automatisch verwalter 7 |  |  |  |  |  |  |  |  |
| Port:                                        | 993 9 TLS/SSL verwender 8                        |  |  |  |  |  |  |  |  |
| Authentifizierung:                           | Passwort 10                                      |  |  |  |  |  |  |  |  |
|                                              | Erweiterte IMAP-Einstellungen                    |  |  |  |  |  |  |  |  |
| E-Mail-Ausgangss                             | erver (SMTP)                                     |  |  |  |  |  |  |  |  |
| Account:                                     | Quickline                                        |  |  |  |  |  |  |  |  |
| Benutzername:                                | Beispieladresse@fganet.ch                        |  |  |  |  |  |  |  |  |
| Passwort:                                    |                                                  |  |  |  |  |  |  |  |  |
| Hostname:                                    | smtp.quickline.com                               |  |  |  |  |  |  |  |  |
|                                              | Verbindungseinstellungen automatisch verwalte 14 |  |  |  |  |  |  |  |  |
| Port:                                        | 465 16 TLS/SSL verwende 15                       |  |  |  |  |  |  |  |  |
| Authentifizierung:                           | Passwort 17                                      |  |  |  |  |  |  |  |  |
|                                              | Sichern 18                                       |  |  |  |  |  |  |  |  |

- 1.) Wechseln Sie zu «Accounts».
- 2.) Wählen Sie das E-Mail-Konto aus der Liste, das Sie reparieren wollen. Hinweis: Es ist das Konto mit der @fganet.ch E-Mail-Adresse
- 3.) Wechseln Sie zu «Servereinstellungen».
- 4.) Belassen Sie ihre FGA-E-Mail-Adresse im markierten Feld.
- 5.) Tragen Sie Ihr neues Passwort in das markierte Feld ein. (Dieses steht im Yetnet Brief)
- 6.) Tragen Sie imap.quickline.com in das markierte Feld ein. (oder pop.quickline.com)
- 7.) Deaktivieren Sie das markierte Kontrollkästchen.
- 8.) Aktivieren Sie das markierte Kontrollkästchen.
- 9.) Tragen Sie 993 in das markierte Feld ein. (oder 995 falls sie POP gewählt haben)
- 10.) Wählen Sie den markierten Eintrag Passwort aus der Liste.
- 11.) Belassen Sie ihre FGA-E-Mail-Adresse im markierte Feld.
- 12.) Tragen Sie Ihr Passwort in das markierte Feld ein.
- 13.) Tragen Sie smtp.quickline.com in das markierte Feld ein.
- 14.) Deaktivieren Sie das markierte Kontrollkästchen.
- 15.) Aktivieren Sie das markierte Kontrollkästchen.
- 16.) Tragen Sie 465 in das markierte Feld ein.
- 17.) Wählen Sie den markierten Eintrag Passwort aus der Liste.
- 18.) Klicken Sie auf «Sichern».
- 19.) Schliessen Sie das Fenster.

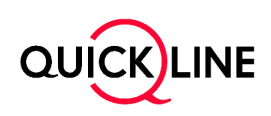